## **ISTRUZIONI PER RICHIESTA PRIMA PARTE PIN INPS**

- Digitare sulla pagina web: www.inps.it
- Cliccare sul pulsante "ENTRA IN MYINPS"
- Cliccare sul link "Richiedi e gestisci il tuo PIN"

| L Autenti                       | cazione                                                |                                   |                                  |                                                                                                    |
|---------------------------------|--------------------------------------------------------|-----------------------------------|----------------------------------|----------------------------------------------------------------------------------------------------|
| PIN                             | SPID                                                   | CIE                               | CNS                              |                                                                                                    |
| Codice F                        | scale                                                  |                                   |                                  |                                                                                                    |
| Codice                          | Fiscale                                                |                                   |                                  |                                                                                                    |
| PIN                             |                                                        |                                   |                                  |                                                                                                    |
| ê F                             | PIN                                                    |                                   |                                  |                                                                                                    |
| Acced<br>Per l'acce<br>almeno d | <b>li</b><br>esso ai servizi or<br>li livello 2, o una | nline INPS è na<br>Carta di ident | ecessario ave<br>ità elettronica | : un PIN rilasciato dall'Istituto, o una identità<br>3.0 (CIE), o una Carta Nazionale dei Servizi (C |
| Istruzior                       | i per l'accesso                                        |                                   |                                  |                                                                                                    |
| Hai sma                         | rito il tuo PIN?                                       |                                   |                                  |                                                                                                    |
|                                 |                                                        |                                   |                                  |                                                                                                    |

- Nella pagina web successiva cliccare poi sul pulsante "Richiedi PIN"
- Nella pagina web successiva seguire le istruzioni e inserire tutti i dati richiesti
- La procedura si concluderà con la ricezione del PIN tramite mail o SMS

Ad oggi il servizio online "Nuova procedura di emissione del PIN dispositivo tramite riconoscimento a distanza" non è ancora disponibile. Vi daremo informazioni più precise non appena disponibili